# EXCISE

# **EXTERNAL**

## **USER MANUAL**

# RETURN AND SUBMISSION OF HTML5 FORMS VIA eFILING

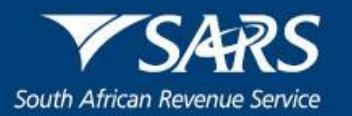

## TABLE OF CONTENTS

| 1   | SCOPE                                     | 3  |
|-----|-------------------------------------------|----|
| 2   | SUBMISSION OF EXCISE ACCOUNTS via eFiling | 3  |
| 2.1 | Login to eFiling                          | 3  |
| 3   | MEASURES                                  | 9  |
| 4   | REFERENCES                                | 9  |
| 4.1 | Legislation                               | 9  |
| 4.2 | Cross References                          | 9  |
| 4.3 | Quality Records                           | 9  |
| 5   | DEFINITIONS AND ACRONYMS                  | 10 |
| 6   | DOCUMENT MANAGEMENT                       | 10 |

#### 1 SCOPE

a) This manual is an <u>interim measure</u> to assist Excise clients in submitting their accounts / returns via eFiling using the new EXD forms, which are in HTML format. Subsequently the current Declaration and Return Submission via eFiling document with reference number SE-ACC-02-M02 will be updated in due course.

### 2 SUBMISSION OF EXCISE ACCOUNTS via eFiling

#### 2.1 Login to eFiling

a) Enter "Username". Click on "Next".

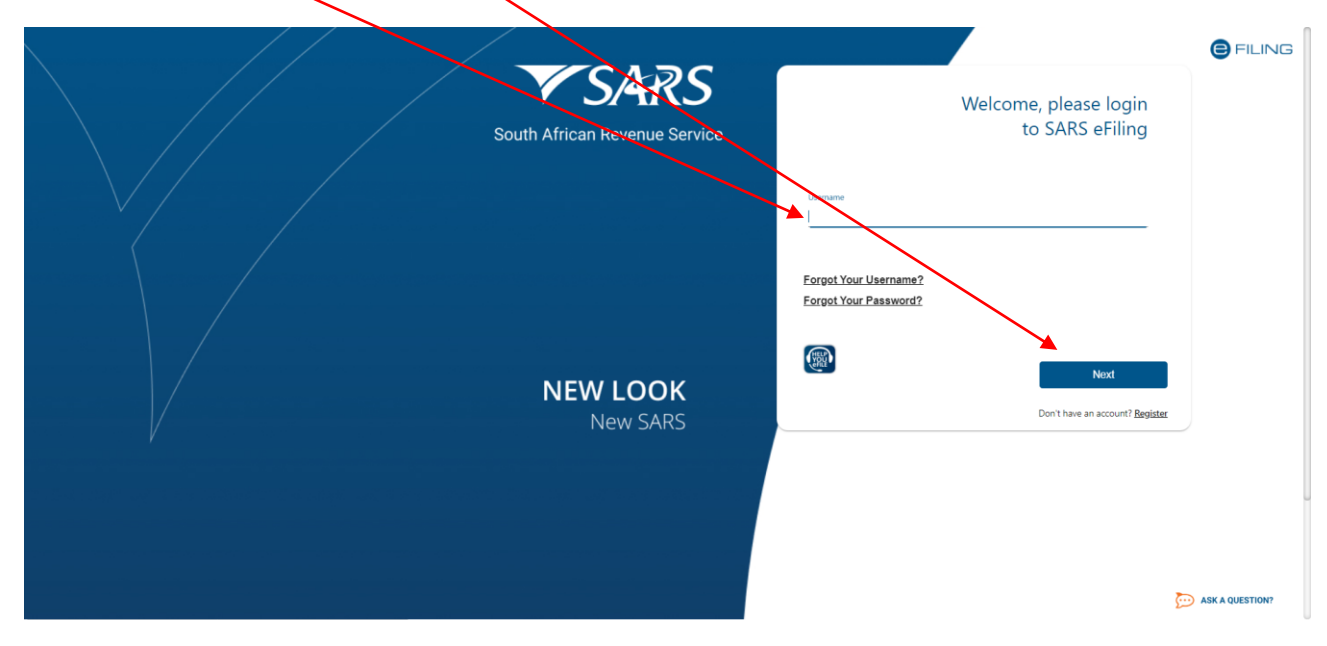

b) Enter "Password". Click "Login".

| ×                                     |                                          | FILING |
|---------------------------------------|------------------------------------------|--------|
| SARS<br>South African Revenue Service | Welcome, please login<br>to SARS eFiling |        |
|                                       | Persond                                  |        |
|                                       | Forgot Your Password?                    |        |
| NEW LOOK<br>New SARS                  | Login                                    |        |
|                                       |                                          |        |

#### c) Click on "Duties & Levies".

| Dr Keabetswe                         |                  |                    |                    | Home User Organisations | Returns Customs Duties & Levies | Services Tax Status | Contact Log Out |
|--------------------------------------|------------------|--------------------|--------------------|-------------------------|---------------------------------|---------------------|-----------------|
| Kamantshane U                        | Portfolio        | Taxper             | yer                | 👻 🗄 Organisation        | 1                               |                     |                 |
| Tax Reference Number                 |                  |                    |                    | (mu                     |                                 |                     |                 |
| Identification Number<br>24232323232 |                  |                    |                    |                         |                                 |                     |                 |
| My Profile                           |                  |                    |                    |                         |                                 | (2)                 |                 |
| SARS Correspondence                  | Taxpayors        |                    |                    |                         |                                 |                     |                 |
| Returns Issued                       | laxpayers        |                    |                    |                         |                                 |                     |                 |
| Returns History                      |                  | Name               | Registration or ID | number                  | Tax Reference Number            |                     | Q               |
| Returns Search                       |                  |                    |                    |                         |                                 |                     |                 |
| Levies and Duties                    | Name of Taxpayer | Company/ ID Number | Reference Number   | Last Return Filled      | Last Accessed                   | Actions             |                 |
| Third Party Data                     | 21384301         | 21384301           |                    |                         |                                 | View Taxpayer       |                 |
| Non-Core Taxes                       | First Previous 0 | Next Last          |                    |                         |                                 |                     |                 |
| Payments                             | 11 mars          |                    |                    |                         |                                 |                     |                 |
| Third Party Appointments             | Users            |                    |                    |                         |                                 |                     |                 |
| Request For Reason                   | Name of User     |                    | Last Logged In     |                         | Last Return Filed               |                     |                 |

#### d) Click the drop down arrow to select "Portfolio".

| Dr Keabetswe                         | SARS @Filing     |                    |                    | Home User Organisations Returns Customs Duties & Levies Services Tax Status |                      |               |   |
|--------------------------------------|------------------|--------------------|--------------------|-----------------------------------------------------------------------------|----------------------|---------------|---|
| KannantShane V                       | Portfolio        | Taxpar<br>•        | yer                | 🝷 🚦 Organisation                                                            | )                    |               |   |
| Tax Reference Number                 |                  |                    |                    |                                                                             |                      |               |   |
| Identification Number<br>24232323232 |                  |                    |                    |                                                                             |                      |               |   |
| My Profile                           |                  |                    |                    |                                                                             |                      |               |   |
| SARS Correspondence                  | _                |                    |                    |                                                                             |                      |               |   |
| Returns Issued                       | Taxpayers        |                    |                    |                                                                             |                      |               |   |
| Returns History                      |                  | Name               | Registration or ID | number                                                                      | Tax Reference Number |               | Q |
| Returns Search                       |                  |                    |                    |                                                                             |                      |               |   |
| Levies and Duties                    | Name of Taxpayer | Company/ ID Number | Reference Number   | Last Return Filled                                                          | Last Accessed        | Actions       |   |
| Third Party Data                     | 21384301         | 21384301           |                    |                                                                             |                      | View Taxpayer |   |
| Non-Core Taxes                       | First Previous 0 | Next Last          |                    |                                                                             |                      |               |   |
| Payments                             | Heare            |                    |                    |                                                                             |                      |               |   |
| Third Party Appointments             | Users            |                    |                    |                                                                             |                      |               |   |
| Request For Reason                   | Name of User     |                    | Last Logged In     |                                                                             | Last Return Filed    |               |   |

e) Click the drop down arrow to select "Taxpayer".

| Dr Keabetswe<br>Ramantshand          | SARS @FILMS      |                    |                                                                                                    | Home                      | a User          | Organisations | Returns       | Customs    | Duties & Levies | Services | Tax Status | Contact | Log Out |
|--------------------------------------|------------------|--------------------|----------------------------------------------------------------------------------------------------|---------------------------|-----------------|---------------|---------------|------------|-----------------|----------|------------|---------|---------|
| Tax Reference Number                 | Portfolio        | •                  | Terration of the local division of the local division of the local |                           | : Organisatio   |               |               |            |                 |          |            |         |         |
| Identification Number<br>24232323232 |                  |                    | Show all                                                                                                    |                           |                 |               |               |            |                 |          |            |         |         |
| My Profile                           |                  |                    |                                                                                                    |                           |                 |               |               |            |                 |          |            |         |         |
| Transfer Duty                        |                  |                    |                                                                                                    |                           |                 |               |               |            |                 |          |            |         |         |
| Excise Levies & Duties               | Taxpayers        |                    |                                                                                                    |                           |                 |               |               |            |                 |          |            | 0       |         |
| Request Return                       |                  | Name               |                                                                                                    | Registration or ID number |                 |               | Tax Refere    | ence Numbe | r               |          |            | Q       |         |
| Issued/Saved Returns                 |                  |                    |                                                                                                    | 5 G                       |                 |               |               |            |                 |          |            |         |         |
| History                              | Name of Taxpayer | Company/ ID Number | Reference N                                                                                                    | lumber                    | Last Return Fil | led           |               | Last Acces | ssed            | Actio    | ons        |         |         |
| Historic Filed Returns               | 21384301         | 21384301           |                                                                                                    |                           | £.              |               | -             | -          |                 | Vier     | w Taxpayer |         | _       |
| Account Rights                       | First Previous 0 | Next   Last        |                                                                                                    |                           |                 |               |               |            |                 |          |            |         |         |
| Account Maintenance                  | Users            |                    |                                                                                                    |                           |                 |               |               |            |                 |          |            |         |         |
| Local Duties Payable                 | Users            |                    |                                                                                                    |                           |                 |               |               |            |                 |          |            |         |         |
| Special Links                        | Name of User     |                    | Last Logged In                                                                                                    |                           |                 | 1             | Last Return F | iled       |                 |          |            |         | _       |

#### f) Click on "Excise Levies".

| ) Click                    | on "Request Return".                                                                                      |                                     |                                                          |               |                |               |         |                 |          |            |         |         |
|----------------------------|----------------------------------------------------------------------------------------------------|-------------------------------------|----------------------------------------------------------|---------------|----------------|---------------|---------|-----------------|----------|------------|---------|---------|
| K Dr Keabetswe             | SALS OFLAG                                                                                                |                                     | Home                                                     | User          | Organisations  | Returns       | Customs | Duties & Levies | Services | Tax Status | Contact | Log Out |
| Tax Reference Number       | Portolo                                                                                                   | Taxpayer                            | <u> </u>                                                 | Organisati    | ion            |               |         |                 |          |            |         |         |
| 242323232322<br>My Profile | REQUEST RETURN                                                                                            | 21384301<br>21384301<br>21384301    | 1                                                        |               |                |               |         |                 |          |            |         | Î       |
| Transfer puty              | The table below contains a list of all products and warehouse                                             | numbers that are active against yo  | our Excise code.                                         |               |                |               |         |                 |          |            |         | 1       |
| Excise Levies & Duties     | Select a warehouse against which you want to transact and t                                               | hen click on the 'Request Return Hi | istory Listing' button to obtain the latest              | detail agains | t that warehou | ise.          |         |                 |          |            |         | - 1     |
| Request Return             | If one or more of your warehouse numbers do not appear in t                                               | he grid below after refreshing your | r list of registered products, please visit              | your nearest  | SARS branch fe | or assistance |         |                 |          |            |         | - 1     |
| Issued/Saved Returns       | Select Industry Wine, Vermouth and Other Fermented Beverages Wine, Vermouth and Other Fermented Beverages |                                     | Warehouse Number<br>MOSSVM00419<br>PTASVM01564           | 1             |                |               |         |                 |          |            |         | - 1     |
| History                    | Vine, Vermouth and Other Fermented Beverages     Electrical Energy     Spirits                            |                                     | ELNVM 00218<br>PTASOS02134                               |               |                |               |         |                 |          |            |         | - 1     |
| Historic Filed Returns     | Spirits     Illuminating Kerosene     Spirits                                                             |                                     | PTASOS02148<br>PTASOS02105<br>PTASOS02121                |               |                |               |         |                 |          |            |         | - 1     |
| Account Rights             | Wine, Vermouth and Other Fermented Beverages<br>Ad Valorem<br>Tyre                                        |                                     | KBYOS 00186<br>GMRVS 00568<br>GMRVS 00568                |               |                |               |         |                 |          |            |         | - 1     |
| Account Maintenance        | Carbon Tax<br>Tobacco<br>Malt Beer                                                                        |                                     | PTAVM 01528<br>PTAVM 01080<br>PTAVM 00981                |               |                |               |         |                 |          |            |         | - 1     |
| Local Duties Payable       | Tobacco     Wine, Vermouth and Other Fermented Beverages     Malt Beer                                    |                                     | STEVM 00453<br>PTASVM01521<br>PRLVM 00288                |               |                |               |         |                 |          |            |         | - 1     |
| Special Links              | Environmental Levies     Spirits     Wine, Vermouth and Other Fermented Beverages     Spirits             |                                     | PTAVM 01048<br>WORVMP00097<br>PTASVM01548<br>PTAVMP00178 |               |                |               |         |                 |          |            |         |         |

h) If the specific product does not appear, click on "Refresh my list of registered Products".

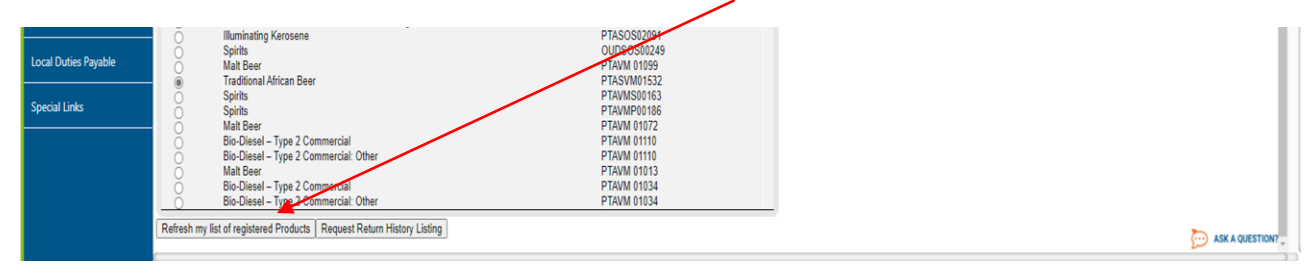

i) At the bottom of the screen click on "Request History Return Listing".

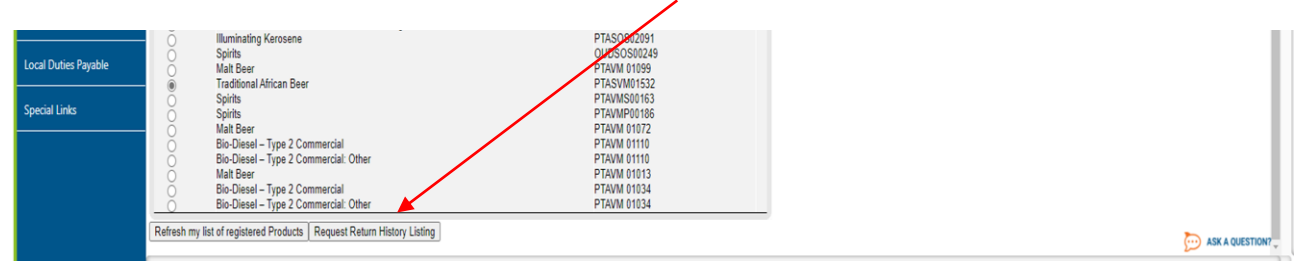

#### j) User can request amendment on their Return by clicking on "Request Correction".

| C Dr Keabetswe<br>Ramantshanc        | Return History Listing<br>Trader Details<br>Trader Name:<br>Registration Number:<br>Excise Client Code:<br>Warehouse Number: | 21384301<br>21384301<br>21384301<br>PTASVM01532            |                                                     |                                                                      |                                                                                          |                                     |                |                |                      |
|--------------------------------------|----------------------------------------------------------------------------------------------------|------------------------------------------------------------|-----------------------------------------------------|----------------------------------------------------------------------|------------------------------------------------------------------------------------------|-------------------------------------|----------------|----------------|----------------------|
| Identification Number<br>24232323232 | The table below contains a list of the last few ret                                                                          | urns submitted against the                                 | selected industry/war                               | shouse.                                                              |                                                                                          |                                     |                |                |                      |
| My Profile                           | You may view a submitted return, or amend and<br>To continue, select a record against which you w                            | file new returns where app<br>ant to transact and then cli | licable. Refer to the de<br>ck on the relevant butt | tail in the table for this informa<br>on which will then become avai | tion.<br>lable.                                                                          |                                     |                |                |                      |
|                                      | Select ERN                                                                                                    | Period From Date                                           | Period To Date                                      | Submission Channel                                                   | Submission Date                                                                          | Status                              | CSV Required ? | Can Amend ?    | Exception            |
| Transfer Duty                        | NEW     PTASVM0153220200331001     PTASVM015322020033000                                                                     | 2020-04-01<br>2020-03-01<br>2020-03-01                     | 2020-04-30<br>2020-03-31<br>2020-03-30              | SM<br>EEU INC                                                        | N/A<br>2020-09-30T20-08:30<br>2030-02-00T00-60-32                                        | COMPLETED                           | NO             | YES            | None                 |
| Excise Levies & Duties               | PTASVM0153220200131000<br>PTASVM0153220191231000<br>PTASVM0153220191231000<br>PTASVM0153220191130000                         | 2020-01-01<br>2019-12-01<br>2019-11-01                     | 2020-01-31<br>2019-12-31<br>2019-11-30              | EFILING<br>EFILING<br>EFILING                                        | 2020-03-09T09-57-58<br>2020-03-09T09-57-58<br>2020-03-09T09-57-31<br>2020-03-09T09-57-05 | COMPLETED<br>COMPLETED<br>COMPLETED | NO<br>NO<br>NO | NO<br>NO<br>NO | None<br>None<br>None |
| Request Return                       | O PTASVM0153220191031000<br>O PTASVM0153220190930000<br>DTASVM0153220190931000                                               | 2019-10-01<br>2019-09-01<br>2019-08-01                     | 2019-10-31<br>2019-09-30<br>2019-09-31              | EFILING<br>EFILING                                                   | 2020-03-09T09:56:34<br>2020-03-09T09:56:08<br>2020-03-09T09:56:42                        | COMPLETED<br>COMPLETED              | NO<br>NO       | NO<br>NO       | None<br>None         |
| Issued/Saved Returns                 | PTASVM015322019011000     PTASVM0153220190630000     PTASVM015322190630000     PTASVM015220190531000                         | 2019-07-01<br>2019-06-01<br>2019-05-01                     | 2019-07-31<br>2019-06-30<br>2019-05-31              | EFILING<br>EFILING<br>EFILING                                        | 2020-03-09T09-55-11<br>2020-03-09T09-55-11<br>2020-03-09T09-54-42<br>2020-03-09T09-53-57 | COMPLETED<br>COMPLETED<br>COMPLETED | NO<br>NO<br>NO | NO<br>NO<br>NO | None<br>None<br>None |
| History                              | View Request Correction Request Next Return                                                                                  |                                                            |                                                     |                                                                      |                                                                                          |                                     |                |                |                      |
| Historic Filed Returns               |                                                                                                    |                                                            |                                                     |                                                                      |                                                                                          |                                     |                |                |                      |
| Account Rights                       |                                                                                                    |                                                            |                                                     |                                                                      |                                                                                          |                                     |                |                |                      |
| Account Maintenance                  |                                                                                                    |                                                            |                                                     |                                                                      |                                                                                          |                                     |                |                |                      |

## k) Select "Industry" e.g. Traditional African Beer.

| Dr Keabetswe                         | EXCISE AND LEVIES WORK PAGE                                                    |                                  |                                |                              |                  |
|--------------------------------------|--------------------------------------------------------------------------------|----------------------------------|--------------------------------|------------------------------|------------------|
| Ramantshane                          | TaxPayer Details<br>Trader Name:<br>Registration Number:<br>Excise Clien Code: | 21384301<br>21384301<br>21384301 |                                |                              |                  |
| Tax Reference Number                 |                                                                                |                                  |                                |                              |                  |
| Identification Number<br>24232323232 | Industry<br>Traditional African Beer                                           | Warehouse Number<br>PTASVM01532  | Period From Date<br>01/04/2020 | Period To Date<br>30/04/2020 | STATUS<br>Issued |
| My Profile                           | Back to Search Refresh Return                                                  |                                  |                                |                              |                  |
|                                      |                                                                                |                                  |                                |                              |                  |
| Transfer Duty                        |                                                                                |                                  |                                |                              |                  |
| Excise Levies & Duties               |                                                                                |                                  |                                |                              |                  |
| Request Return                       |                                                                                |                                  |                                |                              |                  |
| Issued/Saved Returns                 |                                                                                |                                  |                                |                              |                  |
| History                              |                                                                                |                                  |                                |                              |                  |
| Historic Filed Returns               |                                                                                |                                  |                                |                              |                  |
| Account Rights                       |                                                                                |                                  |                                |                              |                  |
| Account Maintenance                  |                                                                                |                                  |                                |                              |                  |
| Local Duties Payable                 |                                                                                |                                  |                                |                              |                  |
| Special Links                        |                                                                                |                                  |                                |                              |                  |

I) **Floater Headers** (drop down opening the various schedules to the account and information pertaining to products)

| B Mrb                    | E YSARS @FILING Home User Organisations Returns Customs Duties & Levies Services Tax Status                                                                                                    | Contact Log Or |  |  |  |  |  |  |
|--------------------------|----------------------------------------------------------------------------------------------------|----------------|--|--|--|--|--|--|
| Tax Reference Number     | Portfolio Taxpayer<br>anet10471 - test pofile - 20995816  Test profile - 20996603  Company Company Com |                |  |  |  |  |  |  |
| 4546546546<br>My Profile | Back Save File Return Valiate Print                                                                                                    | - 100 +        |  |  |  |  |  |  |
| Transfer Duty            | South African Revenue Service Traditional Africans Beer (TAB)                                                                                                    | EXD260         |  |  |  |  |  |  |
| Excise Levies & Duties   | Licensee / Registrant Details                                                                                                    | ~              |  |  |  |  |  |  |
| Local Duties Payable     | Product Details - EXCISE ACCOUNT SCHEDULE - SVM - TAB SPECIAL MANUFACTURING WAREHOUSE                                                                                                    | ~              |  |  |  |  |  |  |
| Special Links            | Product & Tariff Items – SVM - TAB SPECIAL MANUFACTURING WAREHOUSE                                                                                                    |                |  |  |  |  |  |  |
|                          | Duty Calculation – SVM - TAB SPECIAL MANUFACTURING WAREHOUSE                                                                                                    | ~              |  |  |  |  |  |  |
|                          | Over / Underpayment – SVM - TAB SPECIAL MANUFACTURING WAREHOUSE                                                                                                    | ~              |  |  |  |  |  |  |

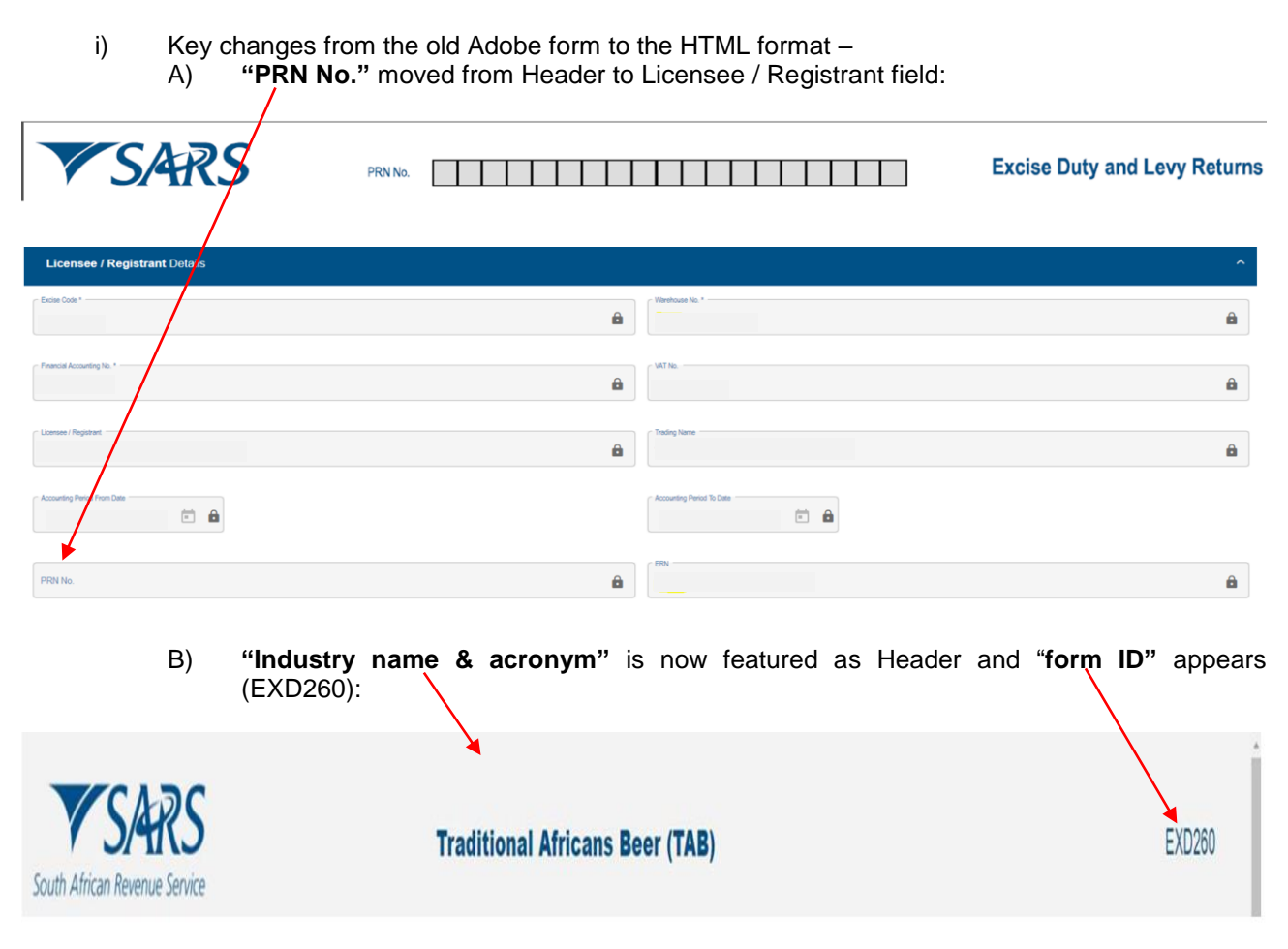

C) Navigation tool activated if Industry has more columns than will fit on a page, the client will navigate using the left and right arrow:

| Over/Underpayment – V          | M - TBC MANUFACTURING WARE            | EHOUSE                                |                                       |                                       |                                       |                                       |
|--------------------------------|---------------------------------------|---------------------------------------|---------------------------------------|---------------------------------------|---------------------------------------|---------------------------------------|
| Search                         | ٩                                     |                                       |                                       |                                       |                                       |                                       |
|                                | Product code CTOB<br>Tariff 104.35.05 | Product code CTOB<br>Tariff 104.35.07 | Product code PTOB<br>Tariff 104.35.01 | Product code PTQB<br>Tariff 104.35.02 | Product code PTOB<br>Tariff 104.35.03 | Product code PTOB<br>Tariff 104.35.09 |
| Dverpayment                    | Amount* 0.00 ✓                        | Amount* 0.00 ✓                        | Amount* 0.00 ✓                        | Amount* 0.00 ✓                        | Amount" 0.00 ✓                        | Amount* 0.00 ✓                        |
| inderpayment                   | Anount* 0.00 ✓                        | Amount* 0.00 🗸                        | Arrount*                              | Amount*                               | Amount*                               | Amount* 0.00 ~                        |
| ess Returns of Duty Paid Stock | Amount* 0.00 ✓                        | Amount* 0.00 ✓                        | Amount* 0.00 ✓                        | Amount* 0.00 🗸                        | Amount* 0.00 🗸                        | Anda**                                |
|                                |                                       |                                       |                                       |                                       | Items per p                           | age:6 1-6 of 10 < >                   |

Note – Search functionality is not available now.

- D) Declaration block from page 1 on EXD01 moved to bottom of account
- m) Click on "File Return" once the Account is completed. The "Declaration" pop-up with the "Date" is the date the client submits the Excise account / return, which can be changed.

| Tax Reference Number   |                                                                                                    |
|------------------------|----------------------------------------------------------------------------------------------------|
| Identification Number  | •                                                                                                    |
| 4546546546             | Back Save File Return Validate Print - 100 •                                                                             |
| My Profile             |                                                                                                    |
|                        |                                                                                                    |
|                        | Duty Calculation – SVM - TAB SPECIAL MANUFACTURING WAREHOUSE Payment Datails – SVM - TAB SPECIAL MANUFACTURING WAREHOUSE |
| Transfer Duty          |                                                                                                    |
| Fusing Louise & Duting |                                                                                                    |
| Excise Levies & Duties |                                                                                                    |
| Local Duties Payable   | Less Ores Durity produit *                                                                                               |
| Constal Males          | Declaration                                                                                                    |
|                        | C Satout                                                                                                    |
|                        | I, hereby declare that all the information supplied in this return is true and correct and complies with the             |
|                        | provision of the Customs and Excise Act, No 91 of 1964.                                                                  |
|                        | Plut diess Undergrundent*                                                                                                |
|                        |                                                                                                    |
|                        | Red Amount Physikh *                                                                                                    |
|                        |                                                                                                    |
|                        | Disagree Agree Agree                                                                                                    |
|                        |                                                                                                    |

n) On completion, the user must validate for submission purposes. Click on the "Validate" button.

| B Mrb                               | Back Save File Return Validate Print                 |                                                            |                                                                 |                                            |  |  |  |  |  |
|-------------------------------------|------------------------------------------------------|------------------------------------------------------------|-----------------------------------------------------------------|--------------------------------------------|--|--|--|--|--|
| Tax Reference Number                | Over/Underpayment – VM - TBC MANUFACTURING WAREHOUSE |                                                            |                                                                 |                                            |  |  |  |  |  |
| Identification Number<br>4546546546 | Duty Calculation – VM - TBC MANUFACTURING WAREHOUSE  |                                                            | Payment Details – VM - TBC MANUFA                               |                                            |  |  |  |  |  |
| My Profile                          | Gens Arourt Payster *                                | 38364.70 🖨                                                 | Payment (as applicable per las product policy) * 38364.70       | Due see (COMMACC)           2019 / 03 / 28 |  |  |  |  |  |
| Transfer Duty                       | - Less Oross Overpagnent*                            | 0.00 🖨                                                     |                                                                 |                                            |  |  |  |  |  |
| Excise Levies & Duties              | Lines Gross Returns of Duty Paul Book *              | Declaration                                                |                                                                 |                                            |  |  |  |  |  |
| Request Return                      |                                                      | L hereby declare that all the information supplied in this | this return is true and cornect and cornelies with the          |                                            |  |  |  |  |  |
| Issued/Saved Returns                | Canada*                                              | provision of the Customs and Excise Act, No 91 of 196      | 964                                                             |                                            |  |  |  |  |  |
| History                             |                                                      | 2021 / 01 / 18 🖬 🗸                                         | For enquines go to www.sans.gov.za or call U800.00<br>SARS 7277 |                                            |  |  |  |  |  |
| Historic Filed Returns              | Plus Dess Unterplayment *                            |                                                            |                                                                 |                                            |  |  |  |  |  |
| Account Rights                      | Mit Amount Payable *                                 |                                                            | Disagree Agree                                                  |                                            |  |  |  |  |  |
| Account Maintenance                 |                                                      | -                                                          |                                                                 |                                            |  |  |  |  |  |
| Local Duties Payable                |                                                      |                                                            |                                                                 |                                            |  |  |  |  |  |
| Special Links                       |                                                      |                                                            |                                                                 |                                            |  |  |  |  |  |

o) The account will show successfully "Filed". No changes to the payment process.

| K Dr Keabetswe<br>Ramantshane        | EXCISE AND LEV<br>TaxPayer Details<br>Trader Name:<br>Registration Numb<br>Excise Client Code | VIES WORK PAGE                  | 21384301<br>21384301<br>21384301 |                              |                                     |  |
|--------------------------------------|-----------------------------------------------------------------------------------------------|---------------------------------|----------------------------------|------------------------------|-------------------------------------|--|
| Tax Reference Number                 |                                                                                               |                                 |                                  |                              |                                     |  |
| Identification Number<br>24232323232 | Industry<br>Spirits                                                                           | Warehouse Number<br>PTAVMS00163 | Period From Date<br>01/05/2018   | Period To Date<br>31/05/2018 | STATUS<br>Return Filed Successfully |  |
| My Profile                           | Back to Search M                                                                              | lake Payment                    |                                  |                              |                                     |  |
| Transfer Duty                        |                                                                                               |                                 |                                  |                              |                                     |  |

#### 3 MEASURES

a) None

### 4 **REFERENCES**

## 4.1 Legislation

| TYPE OF REFERENCE          | REFERENCE                                                                 |
|----------------------------|---------------------------------------------------------------------------|
| Legislation and Rules      | Customs and Excise Act No. 91 of 1964: Sections 19, 27, 60 and Chapter VA |
| administered by SARS:      | and VB                                                                    |
|                            | Customs and Excise Rules: 19, 27, 54FA.01 to 54FA.09, 54I.01 to 54I.09,   |
|                            | 60.08(2)(a)(i), 119A.R101A(10)(d) and 200.03.                             |
| Other Legislation:         | Diamond Export Levy Ac No. 15 of 2007: Section 4 to 10                    |
| International Instruments: | None                                                                      |

### 4.2 Cross References

| DOCUMENT #    | DOCUMENT TITLE                                                        |
|---------------|-----------------------------------------------------------------------|
| EA-01-M01     | eAccount on eFiling – External Manual                                 |
| SE-ACC-02-M01 | eFiling Registration – External Manual                                |
| SE-ADV-03-M01 | DA 75 Ad Valorem Excise Duty Account – External Manual                |
| SE-BIO-03-M01 | DA 162 Monthly Biodiesel Account – External Manual                    |
| SE-CBT-03-M01 | DA 180 Environmental Account for Carbon Tax – External Manual         |
| SE-CD-03-M01  | DA 177 Carbon Dioxide Emissions Levy – External Manual                |
| SE-DEL-03-M01 | DL 163 – Diamond Export Levy Return – External Manual                 |
| SE-ELC-03-M01 | DA 176 For Electricity Generated in South Africa – External Manual    |
| SE-LR-03-M01  | DA 185 Completion Manual – External Manual                            |
| SE-OIL-03-M01 | Completion of DA 159 – External Manual                                |
| SE-OIL-04-M01 | Completion of DA 160 – External Manual                                |
| SE-PB-03-M01  | DA 161A Environmental Levy Account for Plastic Bags – External Manual |
| SE-SB-03-M01  | DA 179 and Schedule – External Manual                                 |
| SE-TL-03-M01  | DA 178 and Annexures – External Manual                                |

### 4.3 Quality Records

| NUMBER  | TITLE                                                                    |
|---------|--------------------------------------------------------------------------|
| DA 75   | Ad Valorem Excise Duty Account                                           |
| DA 159  | Petroleum Products: Account for Special Storage Warehouse                |
| DA 160  | Petroleum Products: Account for Manufacturing Warehouse                  |
| DA 161A | Environmental Levy Account for Plastic Bags                              |
| DA 162  | Biodiesel Account for Category 1 Manufacturing Warehouse                 |
| DA 176  | Environmental Levy Account for Electricity                               |
| DA 177  | Environmental Levy Account for Carbon Dioxide Emission Levy              |
| DA 178  | Environmental Levy Return for Tyres                                      |
| DA 179  | Health Promotion Levy Return for Sugary Beverages                        |
| DA 180  | Environmental levy Account for Carbon Tax                                |
| DA 185  | Application Form: Registration / Licensing of Customs and Excise Clients |
| DA 260  | Excise Account                                                           |
| DL 163  | Diamond Export Levy Return                                               |
| EXD 159 | Petroleum Fuel (SOS)                                                     |
| EXD 160 | Petroleum Fuel (FUL)                                                     |
| EXD 161 | Plastic Bags (ELG)                                                       |
| EXD 162 | Bio Diesel (BDO)                                                         |
| EXD 163 | Diamond Export (DEL)                                                     |
| EXD 176 | Electricity (ELC)                                                        |
| EXD 177 | Carbon Emissions for Motor Industry (CO <sub>2)</sub>                    |
| EXD 178 | Tyres (TLE)                                                              |

| NUMBER  | TITLE                           |
|---------|---------------------------------|
| EXD 179 | Sugar (SBL)                     |
| EXD 180 | Carbon Tax (CBT)                |
| EXD 260 | Tobacco (TBC)                   |
| EXD 260 | Malt Beer (MLT)                 |
| EXD 260 | Spirits (SPR)                   |
| EXD 260 | Other Fermented Beverages (OFB) |
| EXD 260 | Vermouth (VER)                  |
| EXD 260 | Wine (WNE)                      |
| EXD 260 | Traditional African Beer (TAB)  |

## 5 DEFINITIONS AND ACRONYMS

| Act             | Customs and Excise Act, No.91 of 1964                 |
|-----------------|-------------------------------------------------------|
| CO <sub>2</sub> | Carbon Dioxide                                        |
| DL              | Diamond Levy                                          |
| Licensee        | Any person licensed under any provision of the Act.   |
| PRN             | Payment Reference Number                              |
| Registrant      | Any person registered under any provision of the Act. |
| SOS             | Special Storage Warehouse                             |

## 6 DOCUMENT MANAGEMENT

| Business Owner        | Executive: Excise                     |
|-----------------------|---------------------------------------|
| Document Owner        | Head: Business Design and Engineering |
| Author                | Noeleen Singh                         |
| Detail of change from | Initial Release – Interim process     |
| previous revision     |                                       |
| Template number and   | GC-TM-17 – Rev 3                      |
| revision              |                                       |